# MiVoice Integration for Google<sup>®</sup> Administration Guide (Revised)

VERSION 1.3.4.0 MAY 2022

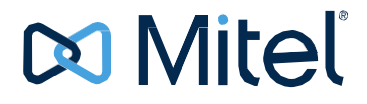

#### NOTICE

The information contained in this document is believed to be accurate in all respects but is not warranted by Mitel Networks<sup>™</sup> Corporation (MITEL<sup>®</sup>). The information is subject to change without notice and should not be construed in any way as a commitment by Mitel or any of its affiliates or subsidiaries. Mitel and its affiliates and subsidiaries assume no responsibility for any errors or omissions in this document. Revisions of this document or new editions of it may be issued to incorporate such changes.

No part of this document can be reproduced or transmitted in any form or by any means - electronic or mechanical - for any purpose without written permission from Mitel Networks Corporation.

#### Trademarks

The trademarks, service marks, logos and graphics (collectively "Trademarks") appearing on Mitel's Internet sites or in its publications are registered and unregistered trademarks of Mitel Networks Corporation (MNC) or its subsidiaries (collectively "Mitel") or others. Use of the Trademarks is prohibited without the express consent from Mitel. Please contact our legal department at legal@mitel.com for additional information. For a list of the worldwide Mitel Networks Corporation registered trademarks, please refer to the website: http://www.mitel.com/trademarks.

#### MiVoice Integration for Google Administration Guide (Revised)

Release 1.1 Version 1.3.4.0 May 2022

®, ™ Trademark of Mitel Networks Corporation © Copyright 2022, Mitel Networks Corporation All rights reserved

# Table of Contents

| ABOUT MIVOICE INTEGRATION FOR GOOGLE                                   | 4  |
|------------------------------------------------------------------------|----|
| INSTALLATION PREREQUISITES                                             | 6  |
| ADMINISTRATOR INSTALLATION                                             | 8  |
| SETTING UP A GOOGLE PROJECT                                            | 8  |
| Allow Access in Google Administration Console                          | 16 |
| Configure Mitel OIG                                                    |    |
| Enable access to the Google Corporate Directory for MiVoice for Google |    |
| ENABLE CONTACTS TO ENABLE USE OF MIVOICE INTEGRATION FOR GOOGLE        | 20 |
| Managing the Users                                                     | 20 |
| Import contacts into Google directory                                  |    |
| EXPORT TO EMAIL                                                        | 22 |
| Set up the MSL SMTP server                                             |    |
| Export the Users CSV file                                              |    |
| CONFIGURE THE USER INTERFACE FOR A DIFFERENT LANGUAGE                  | 24 |
| CONFIGURE MITEL OIG FOR E.164 DIALING SUPPORT                          | 24 |
| EXTENSION INSTALLATION BY END-USERS                                    | 25 |
| CONFIGURING THE USER INTERFACE                                         | 26 |
| EXTENSION UPGRADE                                                      | 27 |
| TROUBLESHOOTING MIVOICE INTEGRATION FOR GOOGLE                         | 27 |
| ENABLE LOG COLLECTION                                                  | 27 |
| Collect background logs                                                | 27 |
| Collect pop-up logs                                                    |    |

# **About MiVoice Integration for Google**

MiVoice Integration for Google provides a rich set of computer telephony and user productivity features for browser-based users of MiVoice Business call controllers and Google Services.

The MiVoice Integration for Google features are enabled by a Mitel Open Integration Gateway (OIG) server that connects the Google extension, the underlying MiVoice infrastructure, and your Google applications.

MiVoice Integration for Google features are delivered as a Google extension, available from the Chrome Web Store. Each user of the MiVoice extension must be provided user- specific configuration information needed to install the MiVoice extension; normally provided by a site administrator.

The MiVoice Integration for Google extension files include JavaScript, CSS, and images. Each Google user downloads the extension from the Chrome Web Store. Each Google user that will use MiVoice Integration for Google extension must sign into a Google Chrome web browser. The MiVoice extension makes use of the user's credentials to access the user's contact information (after the user grants permission) and to identify the user to the Mitel OIG server.

**Note:** MiVoice Integration for Google may collect and store the following personal user data: First Name, Last Name, Phone number, Email, Employer Name & Title, and Address. By installing MiVoice Integration for Google, user consents to the collection and use of this information exclusively for purposes of enabling MiVoice Integration for Google features and functionality. Depending upon the method of data collection, the OIG server administrator or the Google Admin is responsible for informing and obtaining consent from each MiVoice Integration for Google user whose data is being collected.

MiVoice Integration for Google features include:

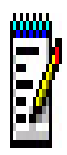

2

**Note:** To be able to add Call Notes to a contact, the contact must be in the user's personal contacts.

Google turned down the Contacts API effective January 19, 2022. As a result, users may face issues with productivity features associated with Google Contacts. Features associated with incoming or outgoing calls, such as contacts pop-up, saving call notes, and pop-up to add new contacts to Google Contacts are likely to be affected. We appreciate your patience as we work on migrating this integration to Google's replacement "People API", with an expected release in April 2022.

- Inbound features
  - o Pre-answer call alert/notification
  - o Click-to-answer
  - o Caller name, number, company, call status, and time
  - Uses ANI and DNIS, where available, to determine the external calling party name and number, and called party name and number
  - o Allows user to create a new contact record for a call from an unknown party
  - Find contacts through directory search
  - Search names and numbers
  - Enable type-ahead (filtered) searches
  - o Search local Google contact database and Google Corporate Directory
  - o Offer multiple matching phone numbers for a specific name when multiple matches exist
- Mid-call features
  - Make/Answer/Hang-Up call

## MiVoice Integration for Google® Administration Guide

• Redirect an incoming ringing call to another phone number

# Installation prerequisites

To simplify installing and configuring the MiVoice Integration for Google, ensure that the following prerequisites are met:

- One or more MiVoice call controllers is configured and functional. If there are two or more MiVoice Business controllers, they must be configured in a MiVoice Business system cluster.
- All MiVoice Business controllers must be running software release 8.0+. OIG Release 4.0+ is recommended, although OIG 3.0 is supported.
- It is recommended that the Mitel OIG Server be added to the MiVoice Business SDS sharing network. In deployments where this is not possible, each user will need to enter the MiVoice Business IP address of their phone during MiVoice Integration for Google provisioning.
- Telephone sets for each user are programmed and functional. These may be Mitel MiNET IP desktop phones (5300 series and 6900 series) or a Mitel Softphone. MiVoice Integration for Google can only control one phone number at a time; only one phone DN can be configured at a time. Only the phone prime line is supported.

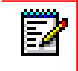

**Note:** Using MiVoice Integration for Google with a SIP phone is not supported.

- The Google domain Administrator must determine the mapping of Google user: their phone DN, their e-mail address, and the IP address of the associated MiVoice call controller for the user's phone. Without this mapping, users cannot log in. See "Enable contacts to enable use of MiVoice Integration for Google" for the procedure. The *Mitel OIG Installation & Maintenance Guide* includes additional details.
- Mitel OIG server (OIG or MiVoice Integrations Base Package, virtual or physical) is functional and licensed for MiVoice Integration for Google. When each instance of MiVoice Integration for Google connects to a Mitel OIG, each integration is authenticated against a pre-approved Mitel OIG application type (MiVoice Integration for Google in the Mitel OIG Admin UI under the application accounts tab) for Standard Call Control and each integration requires a MiVoice Integration license.

Z

**Note:** If possible, the OIG server should be set up for SDS sharing with the MiVoice Business controller or MiVoice Business cluster, and an SDS Sync must be performed. If the Mitel OIG server is added to the MiVoice Business SDS sharing network, the MiVoice Integration for Google provisioning does not require the user to enter the IP address of a MiVoice Business controller.

If this is not possible, then you must provide the MiVoice Business IP address of the user's phone for each user to enter when they configure their MiVoice Integration for Google extension.

- The FQDN of the OIG server is available. The Mitel OIG server must be configured with a valid CA certificate so that the Google Chrome web browser executing the MiVoice extension connects successfully to the Mitel OIG server.
- The MiVoice Integration for Google local password, configured in the Mitel OIG, is available.
- When each instance of MiVoice Integration for Google connects to a Mitel OIG, each integration is authenticated using a local password. The Mitel OIG local password for MiVoice Integration for Google is provided by the Mitel OIG administrator (See the Mitel OIG Administrator UI under the Application Accounts tab).
- A certificate strategy for the Mitel OIG server is in place. If remote users plan to use MiVoice

#### MiVoice Integration for Google® Administration Guide

Integration for Google, then a MiVoice Border Gateway with web proxy service must be used to proxy remote requests to the Mitel OIG server within the enterprise, and the MBG server must also

Note: Installing a CA certificate on the Mitel OIG server is required.

have a CA certificate.

2

A MiVoice Border Gateway web proxy server (MBG 9.2 minimum) is required to enable remote users (outside the Enterprise Network) access to MiVoice Integration for Google. The MiVoice Border Gateway web proxy allows a web browser and the MiVoice Integration for Google extension to access the Mitel OIG server within the Enterprise. Refer to the MiVoice Border Gateway user documentation for configuration instructions for the web proxy feature for MiVoice Integrations.

- MBG (11.3 SP1) has an option 'Strict X-Frame options' under the Domain List on the Remote Proxy Configuration Page, it should be disabled.
- When upgrading from Mitel Open Integration Gateway Release 3.0 to Release 4.0, the Google user contacts must be re-installed. See the *Mitel OIG Installation and Maintenance Guide* for instructions.

# **Administrator installation**

The site administrator must complete the following steps before giving users access to the MiVoice Integration for Google, if the Google users need access to the Google domain corporate directory of contacts. Without completion of these steps, the Mitel OIG server cannot retrieve the Google domain corporate directory at the site, and users of MiVoice Integration for Google will have access only to their personal contacts and any Google user accounts imported into the Mitel OIG server by the OIG administrator; there will be no access to the corporate contacts. See "Enable contacts to enable use of MiVoice Integration for Google".

See the Mitel OIG Installation and Maintenance Guide for information about OIG licensing.

**Note:** The first three steps are required only if users require access to your Google domain corporate directory.

- Setting up a Google Project
- Allow Access in Google Administration Console
- Configure Mitel OIG
- Enable contacts to enable use of MiVoice Integration for Google

**Note:** Google enforces a limit of 150,000 contacts per day to the Google corporate directory API from an entire corporation. For this reason, the MiVoice Integration for Google does not allow each end-user web browser to contact Google. The OIG server contacts Google directly and stores the corporate directory for use by end-users.

To allow Google Chrome web browsers with the MiVoice for Google extension installed to access the Google Corporate directory, the OIG caches the corporate directory data once each day.

The OIG UI includes a **Sync** button to allow Google Administrators to manually refresh and update the Mitel OIG cache of corporate directory data.

# Setting up a Google Project

Creating a Google Project is required to create credential files that will be stored in the OIG server. This is important so that the Google will know that the OIG has permission to communicate with the company's Google G Suite.

The following steps are required to allow the MiVoice for Google extension to integrate with the Google Corporate Directory.

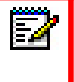

**Note:** This procedure is required only if you want to give users access to your corporate directory.

## Step 1: Set up a Google Project

1. Navigate to the Google Developer's Console. https://console.developers.google.com/project

If this is the first project to be created, the below screen appears with **Select a project** menu.

|    | G Secure   https://o | onsole.developers.google.com | V projects electory and | -admir/iam                           |   |    |   |   | ж | - |  |
|----|----------------------|------------------------------|-------------------------|--------------------------------------|---|----|---|---|---|---|--|
| =  | Google API Select a  | a project                    | ٩                       |                                      | _ | tt | Ø | 0 |   | 1 |  |
| 0  | IAM & admin          | IAM                          |                         |                                      |   |    |   |   |   |   |  |
| 2  | IAM                  |                              |                         |                                      |   |    |   |   |   |   |  |
| θ  | Identity             |                              |                         |                                      |   |    |   |   |   |   |  |
|    | Quotas               |                              |                         | IAM & admin                          |   |    |   |   |   |   |  |
| 93 | Service accounts     |                              |                         | IAM                                  |   |    |   |   |   |   |  |
| ٠  | Labels               |                              |                         | To view this page, select a project, |   |    |   |   |   |   |  |
| ¢  | Settings             |                              |                         | Create                               |   |    |   |   |   |   |  |
| 0  | Cryptographic keys   |                              |                         |                                      |   |    |   |   |   |   |  |
| æ  | Identity-Aware Proxy |                              |                         |                                      |   |    |   |   |   |   |  |
| =  | Roles                |                              |                         |                                      |   |    |   |   |   |   |  |
| 10 | Audit Logs           |                              |                         |                                      |   |    |   |   |   |   |  |
| 6  | Manage resources     |                              |                         |                                      |   |    |   |   |   |   |  |
| ¢١ |                      |                              |                         |                                      |   |    |   |   |   |   |  |
| C  | ick <b>NEW</b>       | PROJEC                       | Т.                      |                                      |   |    |   |   |   |   |  |
|    |                      |                              |                         |                                      |   | _  |   |   | - |   |  |
|    |                      |                              |                         |                                      |   |    |   |   |   | 1 |  |

| project          |     |     |
|------------------|-----|-----|
| ects and folders |     |     |
| ALL              |     |     |
|                  |     |     |
|                  | ALL | ALL |

| CANCEL | 0 | Ρ | E | N | 4 |
|--------|---|---|---|---|---|
|        |   |   |   |   |   |

2. Enter a project name, and read and agree to the Terms of Service.

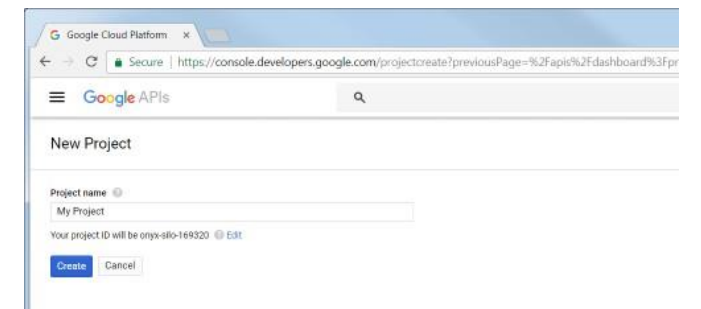

3. Click Create.

**4.** After the project is successfully created, a **Project Dashboard** screen appears. (Example: MiVoice project)

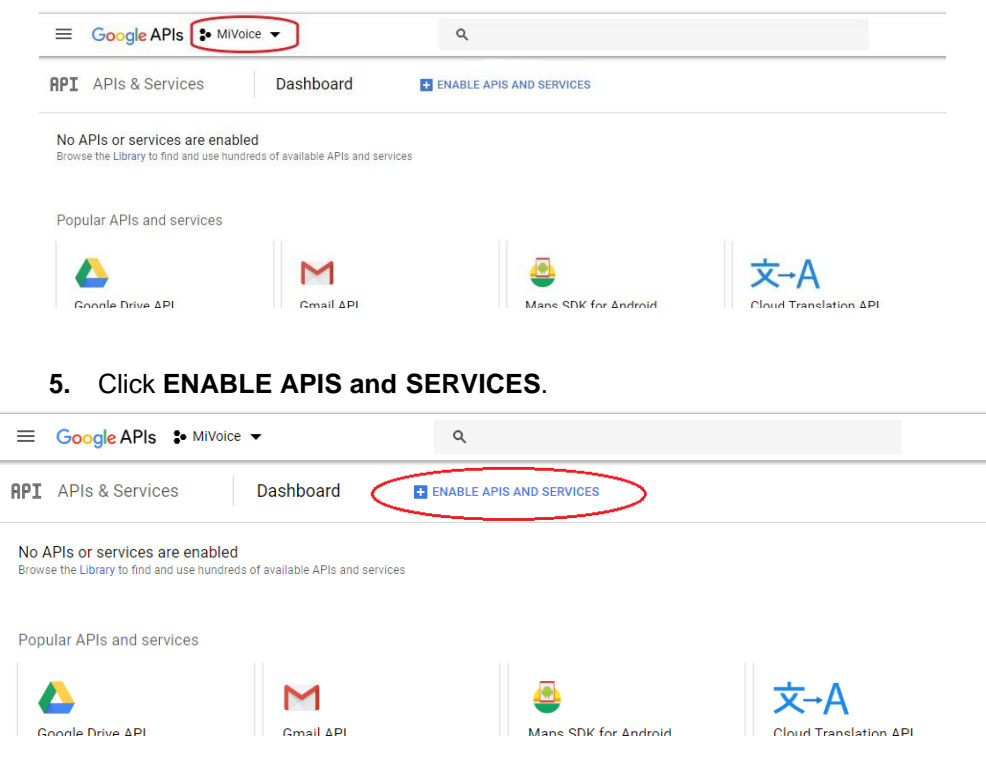

The Developers Console appears.

6. In the Search field (Search for APIs & Services), type Admin.

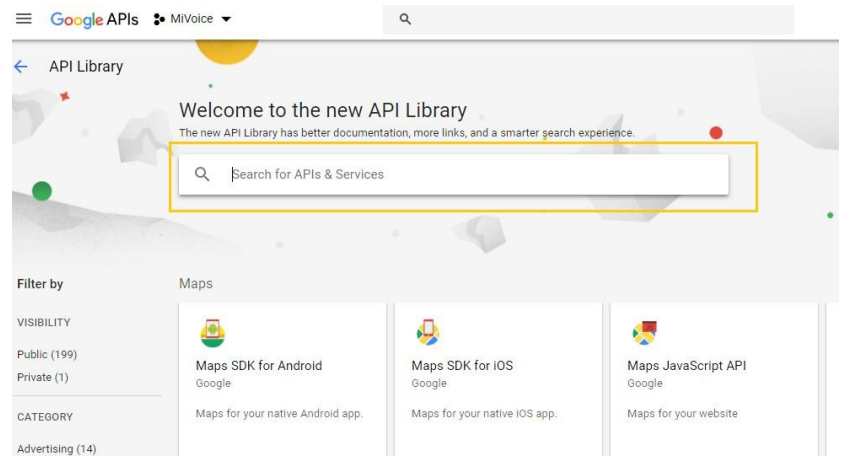

- 7. Click Admin SDK.
- 8. Click ENABLE.

| 4 | API Library      |                                                                                                    |
|---|------------------|----------------------------------------------------------------------------------------------------|
|   |                  | Admin SDK<br>Google<br>Admin SDK lets administrators of enterprise domains to view and<br>manage resources like user,<br>ENABLE TRY THIS API 12                                                    |
|   | Type             | Overview                                                                                                    |
|   | APIS & Services  | Admin SDK lets administrators of enterprise domains to view and manage resources like user, gr                                                                                                    |
|   | Last updated     | provides audit and usage reports of domain.                                                                                                    |
|   | 6/30/17, 4:54 AM | About Google                                                                                                    |
|   | Category         |                                                                                                    |
|   | G Suite          | Google's mission is to organize the world's information and make it universally accessible and us<br>products and platforms like Search, Maps, Gmail, Android, Google Play, Chrome and YouTube, Gc |

An **Overview** page appears, which confirms that the API is enabled.

| Google APIs : MIVE     APIS & Services | oice → Q<br>← Admin SDK ■ DISABLE                     |   |
|----------------------------------------|-------------------------------------------------------|---|
| To use this API, you may need cre      | edentials. Click "Create credentials" to get started. |   |
| About this API                         |                                                       |   |
| All API versions + All API creder      | ntiala - All API methods -                            | 0 |
| Traffic By response code +             |                                                       |   |
| Requests/sec (1 min average)           |                                                       |   |

**9.** Click **Dashboard** to go back to the Dashboard and verify that Admin SDK has been added. It is listed under API.

| S API Dashboard - MiVoice ×                                                   |                                  |                                           |                        | 1812g3 — 🗇                               |
|-------------------------------------------------------------------------------|----------------------------------|-------------------------------------------|------------------------|------------------------------------------|
| $ ightarrow$ G $\$ Secure $\mid$ https://console.developers.go                | oogle.com/apis/dashboard?project | =mivoice-207209&duration=PT1H             |                        | \$ L                                     |
| Google APIs : MiVoice -                                                       | ٩                                |                                           |                        | 11 9 0 🕥 i                               |
| PI APIs & Services Dashboard                                                  | ENABLE APIS AND                  | SERVICES                                  |                        |                                          |
| Enabled APIs and services<br>Some APIs and services are enabled automatically |                                  |                                           |                        |                                          |
|                                                                               |                                  |                                           | 1 hour 6 hours 12 hour | rs 1 day 2 days 4 days 7 days 14 days 30 |
| Traffic                                                                       | Errors                           |                                           | Median laten           | ю                                        |
| Requests/sec                                                                  | Percent of reques                | sts                                       | Milliseconds           |                                          |
| There is no traffic for this time perio                                       | od.                              | There are no errors for this time period. |                        | There is no latency data.                |
|                                                                               |                                  |                                           |                        |                                          |
|                                                                               |                                  |                                           |                        |                                          |
| API × Requ                                                                    | Jests Errors                     | Error ratio                               | Latency, median        | Latency, 98%                             |
| Admin SDK                                                                     |                                  | -                                         | _                      | - Dicable                                |

#### Step 2: Create Service Account Credentials

Create two credential files for a Service Account and upload onto the OIG.

- a. JSON file
- b. P12 certificate file
- 1. Click Credentials and then click Create Credentials.

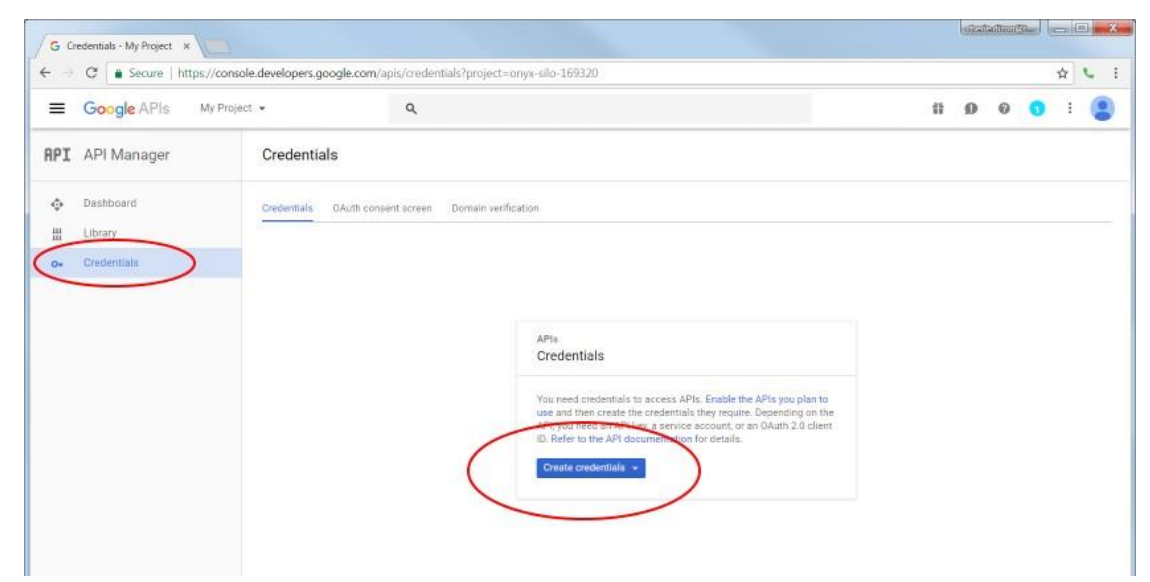

2. From Create Credentials menu, Select Service account key.

| Cr                       | s<br>edentials                                                                                                    |
|--------------------------|----------------------------------------------------------------------------------------------------|
| You<br>use<br>API<br>ID. | i need credentials to access APIs. Enable the APIs you plan to<br>and then create the credentials they require. Depending on the<br>you need an API key, a service account, or an OAuth 2.0 client<br>Refer to the API documentation for details. |
| C                        | eate credentials 👻                                                                                                    |
| A                        | . <mark>PI key</mark><br>dentifies your project using a simple API key to check quota and acc€                                                                                                    |
|                          |                                                                                                    |
| C<br>F                   | Auth client ID<br>lequests user consent so your app can access the user's data                                                                                                    |
| Ι.                       |                                                                                                    |
| C<br>F<br>S<br>E         | Auth client ID<br>lequests user consent so your app can access the user's data<br>ervice account key<br>nables server-to-server, app-level authentication using robot account                                                                     |

- 3. Under Service account, select New Service account.
- 4. Enter a Service account name.
- 5. Under Role, select a Role. Select a role ->Service Accounts -> Service Account User.
- 6. Under Key type, select JSON.

| Service account                                                                                                    |                                                                                                    |                                                                                                    |                                                                                                    |
|----------------------------------------------------------------------------------------------------|----------------------------------------------------------------------------------------------------|----------------------------------------------------------------------------------------------------|----------------------------------------------------------------------------------------------------|
| New service account                                                                                                    | •                                                                                                    |                                                                                                    |                                                                                                    |
| Service account name                                                                                                    | Role 🗊                                                                                                    |                                                                                                    |                                                                                                    |
| Mivoice2                                                                                                    | Select a role 🛛 👻                                                                                                    |                                                                                                    |                                                                                                    |
| Service account ID                                                                                                    | Selected                                                                                                    |                                                                                                    |                                                                                                    |
| mixedce2         @         Jam get<br>(see ypa)           Sectors         Jam get<br>(sectors)         Jam get<br>(sectors)           Becommended         Intervention         Jam get<br>(sectors)           P12         Sectors         Jam get<br>(sectors)           For backward compatibility with code using the P12 formit         Create           Create         Cancel         Sectors | Dataproc<br>Datastore<br>Error Reporting<br>IAM<br>Logging<br>Organization Policy<br>Other<br>Proximity Beacon<br>Proximity Beacon<br>Resource Manager |                                                                                                    |                                                                                                    |
|                                                                                                    | Service Accounts<br>Service Management<br>Source<br>Storage                                                                                            | Service Account Admin     Service Account Key Admin     Service Account Token Creator     Service Account User | Create VMs and other GCP tasks with<br>a service account. Users cannot<br>Impersonate the account directly as<br>they can with Service Account Actor |

7. Click Create.

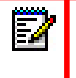

NOTE: A JSON file is created and saved in your system.

Please keep a note of the file location. This is required for uploading credentials onto the OIG server.

The next step is to create the P12 Certificate File.

#### 8. Click Manage service accounts.

| =   | Google APIs My | Project • Q                                                                                 | ii o o o i 🤮            |
|-----|----------------|---------------------------------------------------------------------------------------------|-------------------------|
| API | API Manager    | Credentials                                                                                 |                         |
| Φ   | Dashboard      | Credentials OAuth consent acreen Domain verification                                        |                         |
| ш   | Library        | Create credentials - Delete                                                                 |                         |
| 0-  | Credentials    | Create credentials to access your enabled APIs. Refer to the API documentation for details. |                         |
|     |                |                                                                                             |                         |
|     |                | Service account keys                                                                        | Manage service accounts |
|     |                | Service account keys           ID         Création date ~         Service account           | Manage service accounts |

**9.** In the service account listing, click and then select **Create Key**.

| G IA      | M & Admin - My Proje 🗙 |                                     |                                                     |                       |                                   |                                  | dizata | adaaa |       |                | a x |
|-----------|------------------------|-------------------------------------|-----------------------------------------------------|-----------------------|-----------------------------------|----------------------------------|--------|-------|-------|----------------|-----|
| € →       | C Secure   http:       | s//console.developers.google.com/ia | m-admin/serviceaccounts/project?project=c           | onyx-silo-169320      |                                   |                                  |        |       |       | ☆              | L I |
| =         | Google APIs            | My Project 💌                        | ۹                                                   |                       |                                   | Ť                                | 9      | 0     | 0     | 4              | ۲   |
| 0         | IAM & Admin            | Service Accounts                    | CREATE SERVICE ACCOUNT                              | T DELETE              |                                   |                                  |        |       |       |                |     |
| -2        | IAM                    | Service accounts for                | project "My Project"                                |                       |                                   |                                  |        |       |       |                |     |
|           | Quotas                 | A service account represent         | s a Google Cloud service identity, such as code run | ning on Compute Engir | te VMs. App Engine apps, or syste | ims running outside (            | Google | Learn | more  |                |     |
| <u>01</u> | Service accounts       | Q. Find a service account           |                                                     |                       |                                   |                                  |        |       |       |                |     |
|           | Labels                 | Service account name                | <ul> <li>Service account ID</li> </ul>              | Key ID                |                                   | Key creation a                   | fate   |       | lione | _              |     |
| ۵         | Settings               | V 🔁 Mivolce2                        | mivolce2@onyx-silo-<br>1m_pserviceaccount.com       | ATT: 18688 (          |                                   | <ul> <li>May 31, 2017</li> </ul> | -      |       |       |                | -   |
| 0         | Encryption Keys        |                                     |                                                     |                       |                                   | (                                |        |       |       | Edit<br>Delete |     |
| æ         | Identity-Aware Proxy   |                                     |                                                     |                       |                                   |                                  |        |       |       | Create         | key |
|           |                        |                                     |                                                     |                       |                                   |                                  | -      | _     |       | -              |     |
|           |                        |                                     |                                                     |                       |                                   |                                  |        |       |       |                |     |

#### 10. Select P12 and then click CREATE.

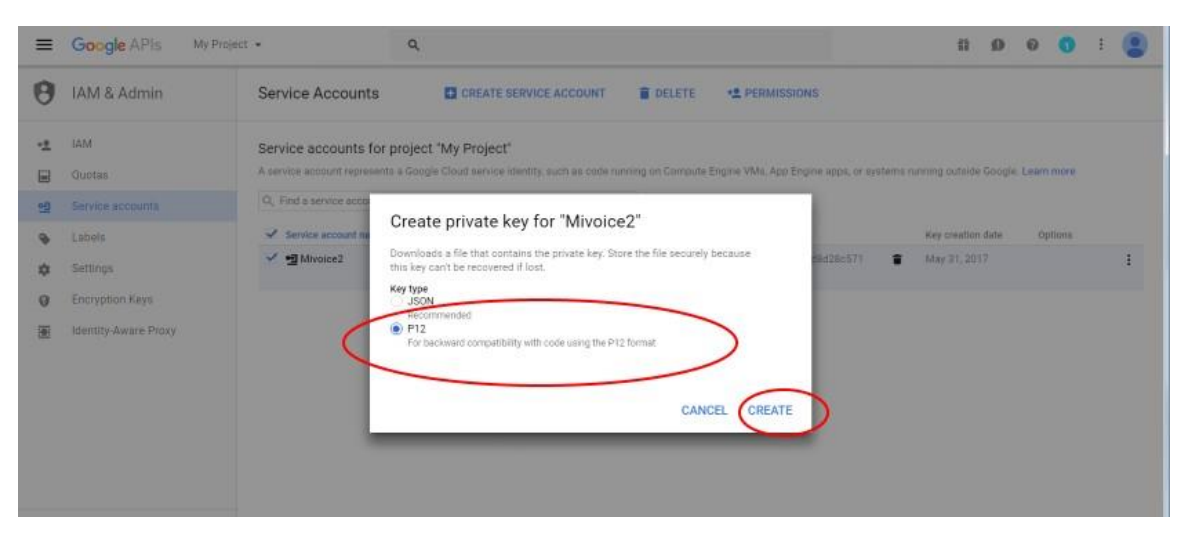

### Step 3: Enabling G-Suite Domain-Wide Delegation

This allows Google to see this project.

1. In the Service Account listing, click <sup>1</sup> and then select **Edit**.

| 17 | DWD   | 0      | 1   |
|----|-------|--------|-----|
| 7  | View  |        |     |
|    | Cliet | Edit   |     |
|    |       | Delete |     |
|    |       | Create | kev |

2. Select Enable G Suite Domain-Wide Delegation and enter the Product Name.

| Mivoice2 |                                                                                                    |  |  |  |  |  |
|----------|----------------------------------------------------------------------------------------------------|--|--|--|--|--|
| Enabl    | le G Suite Domain-wide Delegation                                                                          |  |  |  |  |  |
| Allow    | s this service account to be authorized to access all users' data on a G Suite                             |  |  |  |  |  |
| uoma     | in warout manual autorization on their part. Learn nore                                                    |  |  |  |  |  |
| 0        | To change settings for G Suite domain, product name for the OAuth                                          |  |  |  |  |  |
|          | consent screen must be configured. Assign the product name below<br>or configure the OAuth consent screen. |  |  |  |  |  |
| Prod     | uct name for the consent screen                                                                            |  |  |  |  |  |
| Mi۱      | Voice                                                                                                    |  |  |  |  |  |

CANCEL SAVE CONFIGURE CONSENT SCREEN

**NOTE:** Please keep a note of the file location as it is saved. This is required for uploading credentials onto the OIG server.

#### 3. Click Save.

 $\mathbb{Z}$ 

The DwD designation is visible under Options.

| -        | Google APIs My P                       | roject - Q                                                      |                                                                  |                          |                                     | ti ()                        | 0    | 0                 | : ( |   |
|----------|----------------------------------------|-----------------------------------------------------------------|------------------------------------------------------------------|--------------------------|-------------------------------------|------------------------------|------|-------------------|-----|---|
| 9        | IAM & Admin                            | Service Accounts                                                | CREATE SERVICE ACCOUNT                                           | DELETE                   | *2 PERMISSIONS                      |                              |      |                   |     |   |
| -2       | IAM<br>Quotas                          | Service accounts for proje<br>A service account represents a Go | ct "My Project"<br>ogie Cloud service identity, such as code rur | ning on Compute Eng      | ine VMs, App Engine apps, or system | s running outside Google     | Leam | more              |     |   |
| <u>M</u> | Service accounts                       | Q, Find a service account                                       |                                                                  |                          |                                     |                              |      |                   |     |   |
|          |                                        | 14 A                                                            | Service account ID                                               | Key ID                   |                                     | Key creation date            | Op   | tions             |     |   |
| ÷        | Labels                                 | Service account name A                                          | and the second to be                                             |                          |                                     |                              |      |                   |     |   |
| ¢        | Labels<br>Settings                     | ✓ Service account name ∧<br>✓ ∄ Mivoice2                        | mivoloe2@onyx-silo-<br>nriceaccount.com                          | р., ал. с.               |                                     | May 31, 2017<br>May 31, 2017 | Vi   | vD 💿<br>ew Client |     | 1 |
| *<br>¢   | Labels<br>Settlings<br>Encryption Keys | ✓ service account name ∧                                        | mivoloe2@attyx-sila-<br>rviceaccount.com                         | и на на на<br>и на на на |                                     | May 31, 2017<br>May 31, 2017 | Vi   | vD 💿<br>ew Client | >   | : |

**NOTE:** Click **View Client ID** and use this for allowing **Client ID** Access to the Google Domain.

## Allow Access in Google Administration Console

The Google Administrator of a domain must allow the on-site Google project to have access to the Google Corporate Directory API, if users will need access to the Corporate Directory.

1. Navigate to the Google Administration Console. <u>https://admin.google.com/</u>.

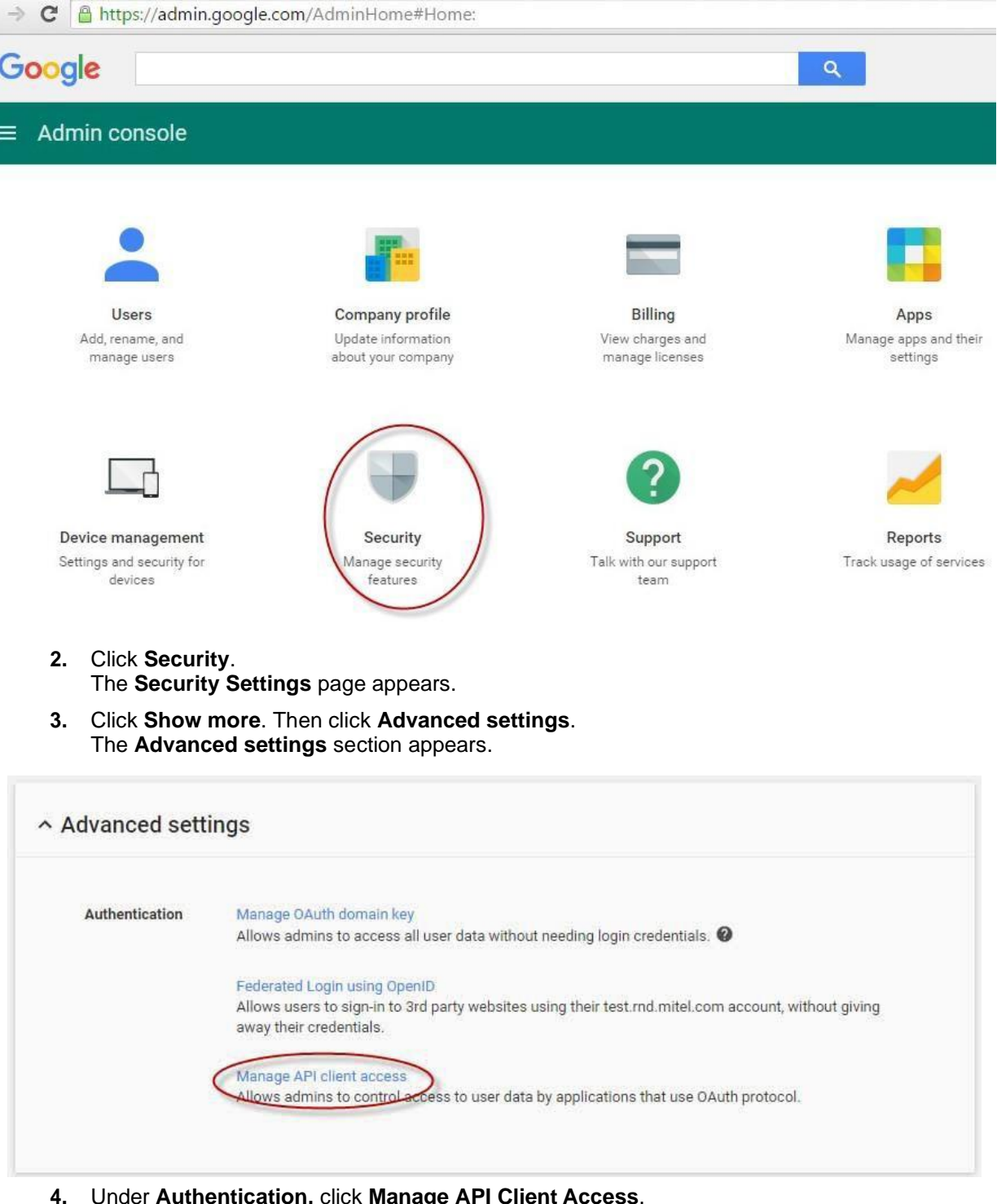

- Under Authentication, click Manage API Client Access.
   The Manage API client access window appears.
- 5. In the Client Name text box, enter the Client ID from the Google Project details.

6. Add the Google Project to the list of Authorized API clients.

In the **One or More API Scopes** text box, Enter: https://www.google.com/m8/feeds, https://www.googleapis.com/auth/admin.directory.user.readonly

| Manage API client access                              |                                                                                                    |
|-------------------------------------------------------|----------------------------------------------------------------------------------------------------|
| Developers can register their web applications and o  | ther API clients with Google to enable access to data in Google services like Calendar. Yo            |
|                                                       |                                                                                                    |
| without your users having to individually give conser | nt or their passwords. Learn more                                                                     |
| without your users having to individually give conser | nt or their passwords. Learn more                                                                     |
| Authorized API clients                                | to r their passwords. Learn more                                                                      |
| Authorized API clients                                | t or their passwords. Learn more<br>The following API client domains are registered with Google and a |
| Authorized API clients                                | The following API client domains are registered with Google and a                                     |
| Authorized API clients                                | The following API client domains are registered with Google and a                                     |

698018654510.apps.googleusercontent.com

https://www.google.com/m8/feeds

7. Click Authorize.

# **Configure Mitel OIG**

Ensure that OIG is licensed properly. For full instructions, refer to the *Mitel OIG Installation and Maintenance Guide*.

#### Enable access to the Google Corporate Directory for MiVoice for Google

- 1. Log in to the MSL server where the Mitel OIG is installed. The MSL server manager appears.
- 2. On the Mitel Standard Linux (MSL) console, click **Google Apps** below **Configurations** from the list of actions down the left side of the screen.

| 🕅 Mitel                            | Mitel Standard Linux                                           |                 | admin@oig13.mitel.com                    | Alarm Status: Clear          | Logout      |
|------------------------------------|----------------------------------------------------------------|-----------------|------------------------------------------|------------------------------|-------------|
| Applications<br>Mitel OIG          | Google Apps configuration                                      |                 |                                          |                              | (           |
| ServiceLink                        | Service Account Installed Application                          | on Gadg         | et                                       |                              |             |
| Blades<br>Status                   | Service Account Client ID Access                               |                 |                                          |                              |             |
| Administration<br>Web services     | Use this page to configure a secure connection to              | publicly-availa | ble Google Apps using the OAuth 2.0 prot | ocol for the Service Account | client ID.  |
| Backup                             | Current Service Account:                                       |                 |                                          |                              |             |
| View log files                     | Client ID                                                      | 159338806870    | -ccdlsb5i8d08cngrqg2dmir8h50v1mfr.app    | s.googleusercontent.com      |             |
| Event viewer                       | Email address                                                  | 159338806870    | -ccdlsb5i8d08cngrqg2dmir8h50v1mfr@de     | veloper.gserviceaccount.com  | 1           |
| System information                 | Public key fingerprint                                         |                 |                                          |                              |             |
| System monitoring                  |                                                                |                 |                                          |                              |             |
| System users                       |                                                                |                 |                                          |                              |             |
| Shutdown or reconfigure            | Configuration:                                                 |                 |                                          |                              |             |
| Virtualization                     | Service Account ID ( ison file)                                | Choose File     | No file chosen                           |                              |             |
| Security                           | Service Account 15 (1)Son me)                                  | onoose rine     |                                          |                              |             |
| Remote access                      | Private Key (.p12 file)                                        | Choose File     | No file chosen                           |                              |             |
| Port forwarding                    |                                                                |                 |                                          |                              |             |
| Certificate Management             |                                                                |                 |                                          | Upload                       | Credentials |
| Configuration                      |                                                                |                 |                                          |                              |             |
| Networks                           |                                                                |                 |                                          |                              |             |
| E-mail settings                    | Note that the Serv                                             | ice Account o   | redentials will not be part of the data  | base backup.                 |             |
| Google Apps<br>DHCP                | Plea                                                           | se ensure tha   | t you keep a copy of the credentials.    |                              |             |
| Date and Time                      |                                                                |                 |                                          |                              |             |
| Hostnames and addresses<br>Domains | Mitel Standard Linux 10.3.14.0<br>© Mitel Networks Corporation |                 |                                          |                              |             |

- On the Service Account tab, at the Service Account ID field, click Choose File. Upload the JSON key file saved earlier.
- 4. On the Service Account tab, at the Private Key field, click Choose File. Upload the P12 key file saved earlier.
- 5. Click Upload Credentials to complete.

**Note:** Ensure that you keep a copy of these credentials files. They are not backed up by the system.

- 6. Click Mitel OIG under Applications on the left.
- 7. Click the **MiVoice** tab.

5/

| a nage allowe vo |                        |      |  |  |
|------------------|------------------------|------|--|--|
| s page allows yo | u to setup MiVoice Goo | gle. |  |  |
|                  |                        |      |  |  |
| Google Dom       | ain Directory Integrat | ion  |  |  |
|                  |                        |      |  |  |
| NiVoice Google   | Admin Email :          |      |  |  |
| liVoice Google   | Domain Name :          |      |  |  |
| Save             |                        |      |  |  |
|                  |                        |      |  |  |
|                  |                        |      |  |  |

- 8. In **MiVoice Google Admin Email**, enter the administrator's e-mail address. This can be any administrator role. It does not have to be a super administrator.
- 9. In MiVoice Google Domain Name, enter the domain name; e.g., mycompany.com.
- 10. Click Save.
- **11.** Click **Sync with Google**. A green success message appears.

# Enable contacts to enable use of MiVoice Integration for Google

At least one of the following options is required so that the Mitel OIG has a mapping of allowed Google user accounts to allowed phone numbers. When a Google user attempts to use MiVoice Integration for Google, the Mitel OIG checks whether the Google user account can use a specific phone number. If the Mitel OIG does not have the associated Google user account-to-phone number mapping, the Google user will not be allowed to use MiVoice Integration for Google.

At least one of the following options must be performed. You may do both, if desired.

• Enable Mitel OIG to have access to the customer's Google Domain Corporate User Directory.

Each Google user account in the corporate user directory that will use MiVoice Integration for Google must have a MiVoice Business controller phone number. See "Configure Mitel OIG" for details for enabling Mitel OIG to use the Google domain.

 Import a Google user account-to-phone number mapping CSV file as described in "Import contacts into Google directory".

# Managing the Users

An alternative way to add Users to the OIG is by importing the Users via CSV, if you do not have a corporate directory in Google.

#### Import contacts into Google directory

This step is necessary if you do not have a corporate directory in Google. The corporate directory is used to validate the users in the system and what telephone numbers they can use.

Until users are mapped to their DNs using this procedure, they will not be able to log in. Note that importing contacts does not make changes to the contacts in the Google Domain

Directory. Instead, it changes the reference to the Corporate Directory in the OIG Server.

- 1. Log in to Mitel Standard Linux, and in Applications, select the Mitel OIG.
- 2. In Mitel OIG, click the Users tab.
- 3. In the **Import/Export Users** section, click **Add**. Browse to the CSV file containing the contacts.

| Mitel OIG                                                                                                    | Mitel Open Inte                                          | gration Gatew              | ay                             |        | $\frown$                      |  |
|----------------------------------------------------------------------------------------------------|----------------------------------------------------------|----------------------------|--------------------------------|--------|-------------------------------|--|
| erviceLink                                                                                                    | Overview Application                                     | Accounts Sessions          | Network Elements Op            | ptions | Milvoice Users                |  |
| ilades<br>itatus                                                                                                    | This page allows you to view,                            | add or remove User Accourt | nts. It refreshes every 30 sec | conds  | or click here to refresh now. |  |
| ministration                                                                                                    |                                                          |                            |                                |        |                               |  |
| leb services                                                                                                    | Email                                                    | First Name                 | Last Name                      |        | Phone Numbers                 |  |
| ackup                                                                                                    | Y                                                        |                            | Y                              | Y      | Y                             |  |
| ew log files                                                                                                    | example@mail.com                                         | Example                    | Smith                          |        | 1000                          |  |
| estem information                                                                                                    |                                                          |                            | a                              |        |                               |  |
| vstem monitoring                                                                                                    |                                                          |                            |                                |        |                               |  |
| ystem users                                                                                                    |                                                          |                            |                                |        |                               |  |
| utdown or reconfigure                                                                                                    | M Import/Export Users                                    |                            |                                |        |                               |  |
| urity                                                                                                    | · inpercuspert overs                                     |                            |                                |        |                               |  |
| emote access                                                                                                    |                                                          |                            |                                |        |                               |  |
| ort forwarding                                                                                                    | Import                                                   |                            |                                |        |                               |  |
| yslog                                                                                                    | Only one files assessed                                  | 1.1                        |                                |        |                               |  |
| Veb Server                                                                                                    | Importing Users in Process                               | : false                    |                                |        |                               |  |
| ertificate Management                                                                                                    | all add                                                  |                            |                                |        |                               |  |
| nfiguration                                                                                                    |                                                          |                            |                                |        |                               |  |
|                                                                                                    |                                                          |                            |                                |        |                               |  |
| letworks                                                                                                    |                                                          |                            |                                |        |                               |  |
| letworks<br>-mail settings                                                                                                  |                                                          |                            |                                |        |                               |  |
| ietworks<br>-mail settings<br>loogle Apps                                                                                   | Evport to Empli                                          |                            |                                |        |                               |  |
| letworks<br>- mail settings<br>Google Apps<br>DHCP<br>Date and Time                                                         | Export to Email                                          | la filment e am            |                                |        |                               |  |
| etworks<br>mail settings<br>oogle Apps<br>HCP<br>ate and Time<br>setnames and addresses                                     | Export to Email<br>Email User File To : example          | le@mail.com                |                                |        |                               |  |
| ietworks<br>-mail settings<br>loogle Apps<br>IHCP<br>late and Time<br>lostnames and addresses<br>romains                    | Export to Email<br>Email User File To : examp<br>Email:  | le@mail.com<br>Save        |                                |        |                               |  |
| etworks<br>mail settings<br>oogle Apps<br>HCP<br>ate and Time<br>ostnames and addresses<br>omains<br>Pv6-in-IPv4 Tunnel     | Export to Email<br>Email User File To : examp<br>Email:  | le@mail.com<br>Save        |                                |        |                               |  |
| letworks<br>-mail settings<br>toogle Appe<br>HCP<br>HCP<br>Sostnames and addresses<br>formains<br>PvG-in-TPv4 Tunnel<br>NMP | Export to Email<br>Email User File To : exampl<br>Email: | le@mail.com<br>Save        |                                |        |                               |  |

#### **Administration Guide**

4. Click Upload.

| mport                         |      |
|-------------------------------|------|
| Only .csv files accepted      |      |
| mporting Users in Process: fa | ilse |

5. Wait for a success message at the top.

V Successfully uploaded csv file to the database.

6. If the import was successful, then you should see the users listed in the table above about 30 seconds later or click on the here link to refresh.

An example CSV file is shown here:

#### Table 1: Contacts CSV allowed fields

| FIELD NAME          | DESCRIPTION                                                                      |
|---------------------|----------------------------------------------------------------------------------|
| email_address       | Required field                                                                   |
| last_name           | First name                                                                       |
| first_name          | Last name                                                                        |
| company             | Company name                                                                     |
| department          | Department name                                                                  |
| job_title           | Designation                                                                      |
| address             | Address field 1                                                                  |
| city                | City                                                                             |
| state_province      | State/Province                                                                   |
| zip_postal_code     | Postal code                                                                      |
| country             | Country                                                                          |
| phone_number        | Required field                                                                   |
| phone_type          | Valid choices are "work", "mobile", or "home"                                    |
| oig_ip_fqdn         | IP Address/FQDN of the OIG server                                                |
| call_server_ip_fqdn | IP Address/FQDN of the MiVoice Business to which the phone_number is registered. |
| mark_as_delete      | Set to "yes" to delete the record                                                |

## **Export to Email**

The Export to Email feature will send an email with the Users CSV file.

To Export the CSV file, ensure that the E-mail Settings are configured.

The MSL SMTP server can deliver outgoing messages using a corporate or Internet service provider's SMTP server, or can deliver messages directly to their destination.

For a specific SMTP server, you must configure the MSL SMTP server before you can send CSV files to be sent to an e-mail address.

#### Set up the MSL SMTP server

- 1. In the MSL Server Manager, select E-mail Setting.
- 2. To set the Server to use for outbound SMTP, click the corresponding Change button.
- 3. In the screen that appears, enter the Host Name or IP address of the SMTP server you want to use.

| 🕅 Mitel                                                                                                    | Mitel Standard Linux                                                          | admin@oig26.mitel.com | Status: Clear | E• |
|----------------------------------------------------------------------------------------------------|-------------------------------------------------------------------------------|-----------------------|---------------|----|
| Applications<br>Mitel OIG                                                                                                    | E-mail configuration                                                          |                       |               | ?  |
| ServiceLink<br>Blades<br>Status                                                                                                    | Server to use for outbound 10.34.111.136<br>SMTP                              |                       |               |    |
| Administration<br>Web services<br>Backup<br>View log files                                                                                          | Destination port for Port 25 - use cleartext<br>outbound SMTP                 | Change                |               |    |
| Event viewer<br>System information<br>System monitoring<br>System users                                                                             | SMTP email injection localhost only<br>restrictions                           | Change                |               |    |
| Shutdown or reconfigure<br>Virtualization<br>Security                                                                                               | Forwarding address for (delivered to 'admin' mailbox)<br>administrative email | Change                |               |    |
| Remote access<br>Port forwarding<br>Web Server Certificate<br>Certificate Management                                                                | E-mail sent for events: critical, major                                       | Change                |               |    |
| Configuration<br>Networks<br>E-mail settings                                                                                                    |                                                                               |                       |               |    |
| Google Apps<br>DHCP<br>Date and Time<br>Hostnames and addresses<br>Domains<br>IPv6-in-IPv4 Tunnel<br>SNMP<br>Ethernet Cards<br>Review configuration | Mitel Standard Linux 10.3.16.0<br>© Mitel Networks Corporation                |                       |               |    |
| Miscellaneous<br>Support and licensing<br>Help                                                                                                    |                                                                               |                       |               |    |

#### Export the Users CSV file

- 1. After configuring the email settings, go to the **Users** tab in **Mitel OIG** and enter your email in the **Email** textbox.
- 2. Click Save button. The text beside the Email User File To should show the email address entered.
- 3. Click on Email User List to send the Users CSV file to send the email.

#### **Administration Guide**

| 🕅 Mitel                                                                                                    | Mitel Standard Linux                                                                                                    | admin@oig16.mitel.com | Status: Clear | E• |
|----------------------------------------------------------------------------------------------------|----------------------------------------------------------------------------------------------------|-----------------------|---------------|----|
| Applications<br>Mitel OIG                                                                                                    | Mitel Open Integration Gateway                                                                                                    |                       |               |    |
| Servicel.ink<br>Blades<br>Status                                                                                                    | Overview Application Accounts Sessions Network Elements Options Milvoice Users This page allows you to view, add or remove User Accounts. It refreshes every 30 seconds or click here to refresh now.                                                                                                    | *:                    |               |    |
| Administration<br>Web services<br>Backup<br>View log files<br>Event viewer<br>System information<br>System monitoring<br>System energies                                                             | Email First Name Value Value V |                       |               |    |
| Shutdown or reconfigure<br>ecurity<br>Remote access<br>Port forwarding<br>Syslog<br>Web Server<br>Certificate Management                                                                             | ✓ Import/Export Users  Import Only csv files accepted Importing Users in Process: false  Add.                                                                                                    |                       |               |    |
| anfiguration<br>Networks<br>E-mail settings<br>Google Apps<br>DHCP<br>Date and Time<br>Hestnames and addresses<br>Domains<br>Invel-in-IPV+T runnel<br>SNMP<br>Ethemet Carlds<br>Review configuration | Export to Email<br>Errolf User File To: example@mail.com<br>Email: Save<br>Email User List                                                                                                    |                       |               |    |
| liscellaneous<br>Support and licensing<br>Help                                                                                                    |                                                                                                    |                       |               |    |

The Users CSV file will be the template for the Users data. See Table 1: Contacts CSV allowed fields19 for the field descriptions.

To add Users to the CSV file

- 1. To Add Users to the OIG Server, add rows to the Users CSV file.
- 2. To Delete Users, enter "yes" under the **mark\_as\_delete** column in the row corresponding to the User. Import the updated User CSV file. See "Import contacts into Google directory".

#### Notes:

- 1. Each phone number must be unique.
- **2.** A user's e-mail address (email\_address) can be associated with multiple phone numbers. In the CSV file, create multiple rows with the same e-mail address, but with different phone numbers.
- **3.** Importing a CSV file with a row that matches an existing email\_address and phone\_number will update the first\_name, last\_name, and phone\_type fields.
- 4. Importing a CSV file with a row that matches an existing email\_address, but with a different phone number will add the record to the directory.
- 5. To remove a phone\_number from the directory, upload a CSV file with a row that has the phone\_number you want to delete and the mark\_as\_delete column set to Yes.
- 6. MiVoice Integration for Google may collect and store the following personal user data: First Name, Last Name, Phone number, Email, Employer Name & Title, and Address. By installing MiVoice Integration for Google, user consents to the collection and use of this information exclusively for purposes of enabling MiVoice Integration for Google features and functionality. Depending upon the method of data collection, the OIG server administrator or the Google Admin is responsible for informing and obtaining consent from each MiVoice Integration for Google user whose data is being collected.

# Configure the user interface for a different language

Localization is the process of translating the MiVoice Integration UI text strings from English to the desired language. This is done on the **MiVoice** tab of the Mitel OIG user interface in MSL.

To localize the MiVoice Integration for Google language for your installation, see the *Mitel OIG Installation* & *Maintenance Guide*.

The supported languages are listed in the following table. For the language codes to use, see the Appendix in the *Mitel OIG Installation & Maintenance Guide*.

| i anio _i cappoitea iaiigaag |                       |
|------------------------------|-----------------------|
| Chinese (Simplified)         | Chinese (Traditional) |
| Danish                       | Dutch                 |
| English                      | Finnish               |

### Table 2: Supported languages for UI localization

| English               | 1 1111311           |  |
|-----------------------|---------------------|--|
| French                | German              |  |
| Italian               | Japanese            |  |
| Korean                | Norwegian Bokmål    |  |
| Portuguese (Portugal) | Portuguese (Brazil) |  |
| Russian               | Spanish             |  |
| Swedish               | Thai                |  |
|                       |                     |  |

# **Configure Mitel OIG for E.164 dialing support**

In the Mitel OIG **Network Elements** tab, the **Custom** setup allows you to configure for E.164 telephone directories. Some national telephone bodies or telephone companies have implemented an Internet-based database for their numbering spaces. E.164 numbers may be used in the Domain Name System (DNS) of the Internet in which the second-level domain e164.arpa has been reserved for telephone number mapping (ENUM).

For detailed instructions, see the Mitel OIG Installation & Maintenance Guide.

# **Extension installation by end-users**

The MiVoice Integration for Google extension is installed by the end user into their Google account.

End users must be provided with the information needed to install the MiVoice Integration for Google extension and connect it to their MiVoice Business and their phone.

Administrators may choose to send a welcome e-mail to each user to provide them with the information required for configuring the MiVoice Integration for Google extension. The user-specific information in Table 3 must be sent to each user who will be installing the MiVoice Integration for Google extension.

#### Table 3: MiVoice Integration for Google user details

| FIELD                              | VALUE                                                                                                    |
|------------------------------------|----------------------------------------------------------------------------------------------------|
| Mitel OIG FQDN                     | This is the fully qualified domain name of the OIG server.                                                                                                    |
| Call Manager IP address (optional) | This is the IP address of the MiVoice call controller.<br>This IP address must be provided if the Mitel OIG server is<br>not enabled in the MiVoice Business system SDS sharing<br>network. For detailed information about SDS sharing, refer<br>to the Using System Data Synchronization Solutions Guide,<br>available on MiAccess (miaccess.mitel.com). |
| Mitel OIG local password           | This is the local password created by the OIG<br>administrator at this site.<br>Refer to the Mitel OIG Installation and Administration<br>Guide for more information about configuring the<br>Mitel OIG local password in the Mitel OIG Admin user<br>interface.                                                                                          |
| Mitel OIG local password           | This is the user's phone extension (the phone connected to the MiVoice Business).                                                                                                    |

# **Configuring the User Interface**

After the installation, the user must configure their **Settings** via the **Options** page.

To go to the options page, in the user's Chrome Browser, right click on the green phone icon select **Options**.

| / eP Options ×                                                        |                                                  |
|-----------------------------------------------------------------------|--------------------------------------------------|
| ← → C ▲ MiVoice Integration for Google 1.1   chrome-extension://dpgaa | kjcedfmlnbnjneifeafjlhkdhgm/options.html Q 🛠 🐛 🚦 |
| Do Mitel                                                              | Signed in as example@mail.com                    |
| Mitel OIG Settings                                                    |                                                  |
| Mitel OIG FQDN                                                        | 10.XX.XX.XX                                      |
| Call Manager IP Address (optional)                                    | XXXXXXXX                                         |
| Mitel Old Local Password                                              |                                                  |
| Directory Number                                                      |                                                  |
| My Extension                                                          | 1000                                             |
| Enable Feature                                                        |                                                  |
| Add New Contact                                                       | ×                                                |
| Call Notes                                                            | *                                                |
| Tooltips                                                              | ×                                                |
| Logs                                                                  | *                                                |
| Quick Notes                                                           |                                                  |
| Quick Note 1                                                          | Initial Call                                     |
| Quick Note 2                                                          | Follow-up Call                                   |
| Quick Note 3                                                          | Send an e-mail                                   |
| Quick Note 4                                                          | Send instructions                                |
| Quick Note 5                                                          | Call back required                               |
|                                                                       | Cancel Save                                      |
|                                                                       |                                                  |
|                                                                       |                                                  |

As encircled in the screenshot above, the user must enter the configuration data for their phone and email address. The email address and the phone number (under the **My Extension** filed) must match the data populated in the Users tab of the OIG.

For more information see MiVoice Integration for Google User Guide, Ver1.3.1.0.

The user must click on the **Save** button to start the service for the Google Extension.

# **Extension upgrade**

Users will be automatically upgraded to a new version when a new version is released to the Google Chrome Web Store.

Loading the new extension does not affect any notes or contact details. Favorites will be maintained and will not need to be re-created.

# **Troubleshooting MiVoice Integration for Google**

Logging options are available from the Chrome browser. You can collect logs or instruct users to collect logs to help with any troubleshooting that might be necessary.

# **Enable log collection**

- 1. Right-click the Phone icon in the top right corner of the browser.
- 2. Select Options.
- 3. Ensure that Logs is selected.

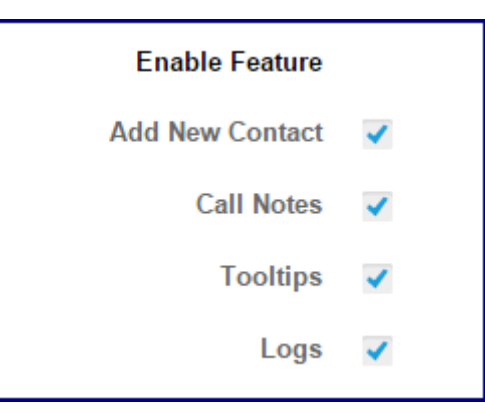

4. Click Save.

There are two types of logs you can collect background logs and pop-up logs.

#### **Collect background logs**

- 1. Right-click the Phone icon.
- 2. Select Manage Extensions.
- 3. On the Extensions page, select Developer Mode.

| ome | Extensions                                                                                                    | Develo          | Developer mode |  |
|-----|----------------------------------------------------------------------------------------------------|-----------------|----------------|--|
| У   | Load unpacked extension Pack exte                                                                                                    | Update extensio | ons now        |  |
| js. | MiVoice Integration for Go<br>MiVoice Integration for Go<br>Details Options<br>ID: dpgaakjcedfmlnbnjneifeafjilh<br>Inspect viewe: background pag | e Enabled       | Ĩ              |  |

- 4. Go to the MiVoice Integration for Google Extension Section
- 5. Click background page.
- 6. This opens the **Developer Tools** window.
- 7. Click the **Console** tab.

#### **Collect pop-up logs**

- **1.** Right-click the Phone icon.
- 2. Select Inspect Popup. The Developer Tools window for the popup opens.
- 3. Click the Console tab.

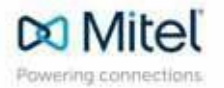

mitel.com

© Copyright 2022, Mitel Networks Corporation. All Rights Reserved. The Mitel word and logo are trademarks of Mitel Networks Corporation. Any reference to third party trademarks are for reference only and Mitel makes no representation of the ownership of these marks.